# Windows 10 によるユーザー認証(802.1x)による 有線 LAN 利用方法

更新日:2020年11月19日

筑波大学学術情報メディアセンター

## <u>注意</u>

筑波大学構成員に限り再配布を認めます。

## <u>謝辞</u>

この資料の作成には、数理物質系情報環境委員会の皆様にご協力いただきました。

#### <u>概要</u>

Window OSを用いて、有線 LAN により筑波大学の認証ネットワークに接続する際に必要となる設定を説明いたします。設定は、大きく3 つのステップからなります。

- 1. Wired AutoConfig サービスを起動する。
- 2. (利用する有線 LAN 用の)ネットワークアダプタの設定を変更する。
- 3. ケーブルを接続して認証を行う。

なお、1と2は、1度設定するだけよいです。3については、ネットワークに接続する際に毎回行います。なお、3については、ユーザ名、PW を PC に記憶させることにより自動化することが可能ですが、その方法については、ここでは説明しません。

Wired AutoConfig サービスを起動する。

筑波大学の認証ネットワークで利用している 802.1x 認証を有線 LAN にて利用する場合には、 Windows OS にて「Wired AutoConfig」を起動させる必要があります。このためには「サービス管 理ツール」の中から設定を行います。ここでは、それらの手順を説明します。

1. 「サービス管理ツール」を起動する。

右の図を参考にして以下の1つを行うと「サービス管理ツール」を起動します。

- ① 「スタートメニュー」をクリックする。
- ② 「Windows 管理ツール」をクリックする。
- ③ 「サービス」をクリックする。

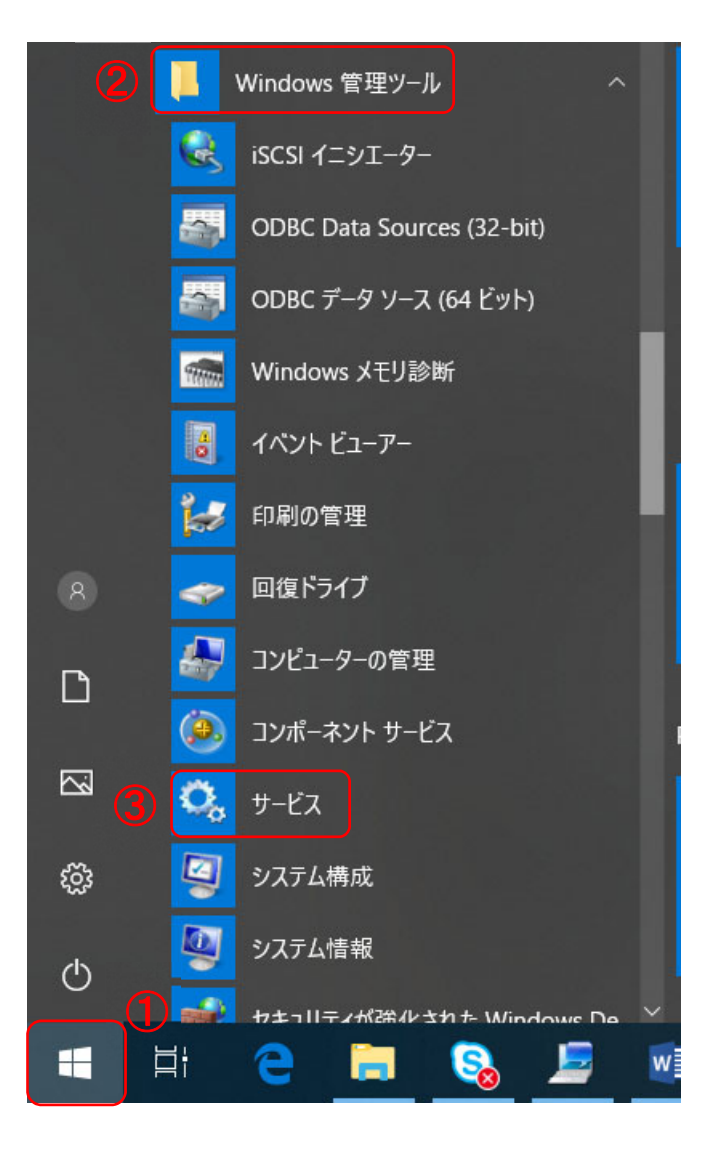

2. 「Wired AutoConfig」が起動されるように設定する。

2-1.サービス管理ツールの中から「Wired AutoConfig」を選択します。

| 🔍 サービス        |                                                                                                    |                                                                                                    |                                                                      |                                 | -                                                                                                    |                                                                                                    |   |
|---------------|----------------------------------------------------------------------------------------------------|----------------------------------------------------------------------------------------------------|----------------------------------------------------------------------|---------------------------------|----------------------------------------------------------------------------------------------------|----------------------------------------------------------------------------------------------------|---|
| ファイル(E) 操作(A) | 表示(V) ヘルプ(H)                                                                                                    |                                                                                                    |                                                                      |                                 |                                                                                                    |                                                                                                    |   |
| (+ +) 🖬 🗐     | Q 📑 🛛 🖬 🕨 🖬 🗤                                                                                                    |                                                                                                    |                                                                      |                                 |                                                                                                    |                                                                                                    |   |
| 🤍 サービス (ローカル) | 🔍 サービス (ローカル)                                                                                                    | -                                                                                                    |                                                                      |                                 |                                                                                                    |                                                                                                    |   |
|               | Wired AutoConfig                                                                                                    | ~ 名前                                                                                                    | 説明                                                                   | 状態                              | スタートアップの種類                                                                                             | ログオン                                                                                                    | ^ |
|               | <u>サービスの開始</u><br>説明:<br>Wired AutoConfig (DOT3SVC) サービス<br>は、イーサネットインターフェイスに対して<br>IEEE 802.1X 認証を実行します。現在のワ<br>イヤードネットワーク展開が 802.1X 認証を<br>強制する場合、DOT3SVC サービスに、レイ<br>ヤー2 接続の確立とネットワーク リソースへ<br>のアクセスの提供を行うように構成されてい<br>よす。802.1X 認証を強制しないワイヤード<br>ネットワークには、DOT3SVC サービスによる<br>影響はありません。 | Windows Search     Windows Time     Windows Update     Windows Update Medic Ser     Windows Update 70-ル サーバー     Windows セキュリティサービス     Windows ビキュリティサービス     Windows ディジンコ通知システム     Windows ディビンス マネージャー     Windows ディビンス マネージャー     Windows 管理サービス     Windows 認識サービス     Windows 認識サービス                                                                                                    | ファイ<br>ネット<br>Enabl<br>複数<br>Wind<br>Wind<br>このサ<br>ガロビ<br>プロビ<br>空間 | 実行中<br>実行中<br>実行中<br>実行中<br>実行中 | 自動(遅延開始)<br>手動(ドリガー開始)<br>手動(トリガー開始)<br>手動<br>手動<br>自動<br>手動(トリガー開始)<br>手動(トリガー開始)<br>手動(トリガー開始)<br>子動 | Local S.<br>Local S.<br>Local S.<br>Local S.<br>Local S.<br>Local S.<br>Local S.<br>Local S.<br>Local S.<br>Local S.<br>Local S.<br>Local S.<br>Local S. |   |
|               |                                                                                                    | Windows & Windows & Windo | 空间<br>WinH<br>Wire<br>WLA<br>Wind<br>このサ<br>このサ                      | <u><br/>実</u> 行中<br>実行中         | 手 <u>手助</u><br>手動動<br>手動動<br>手動動<br>手動動<br>手動動                                                         | Local S.<br>Local S.<br>Local S.<br>Local S.<br>Local S.<br>Local S.<br>Local S.<br>Networ<br>Local S.                                                   | ) |

- 2-2. 「Wired AutoConfig のプロパティの中で以下の 3 つを行って、「Wired AutoConfig」が自動で 起動するようにします。
- 「スタートアップの種類」を 「自動」にする。
- 「サービスの状態」を「開始」にする。
- ③ 「OK」をクリックする。

| (ローカル コンピューター) V          | (ローカル コンピューター)Wired AutoConfig のプロパティ X                                                                                      |   |  |  |
|---------------------------|----------------------------------------------------------------------------------------------------|---|--|--|
| 全般 ログオン 回                 | 復 依存関係                                                                                                    |   |  |  |
| サービス名:                    | dot3svc                                                                                                    |   |  |  |
| 表示名:                      | Wired AutoConfig                                                                                                    |   |  |  |
| 説明:                       | Wired AutoConfig (DOT3SVC) サービスは、イーサネット インタ ヘ<br>ーフェイスに対して IEEE 802.1X 認証を実行します。現在のワイ<br>ヤード ネットワーク屈問が 802.1X 認証を流生します。現在のワイ |   |  |  |
| 実行ファイルのパス:                | em32¥svchost.exe -k LocalSvstemNetworkRestricted -p                                                                          |   |  |  |
| スタートアップの<br>種類(E):        | 自動~                                                                                                    | ) |  |  |
|                           |                                                                                                    |   |  |  |
| 学れの状態: 停止                 |                                                                                                    |   |  |  |
| 開始(S) 停止(I) 一時停止(P) 再開(R) |                                                                                                    |   |  |  |
| ここでサービスを開始す               | するときに適用する開始パラメーターを指定してください。                                                                                                  |   |  |  |
| 開始パラメーター(M):              |                                                                                                    |   |  |  |
|                           | 3                                                                                                    |   |  |  |
|                           | OK キャンセル 適用(A)                                                                                                    |   |  |  |

ネットワークアダプターの設定変更

有線 LAN に接続する際に利用するネットワークアダプタの設定を変更します。そのために、ネット ワークアダプタのプロパティ変更の画面を開き、その画面で変更作業を行います。ここではその順 を説明します。

#### 1. ネットワークアダプタのプロパティ変更画面を開く

この方法はお使いの Windows のエディションにより異なりますので注意してください。ここでは、 Proの場合について説明します。他のエディションでの方法は各自で調べください。

1. 「イーサネットのプロパティ」を開く

- ① 1.「スタートメニュー」を押す。
- ② 2.「設定」を押す。

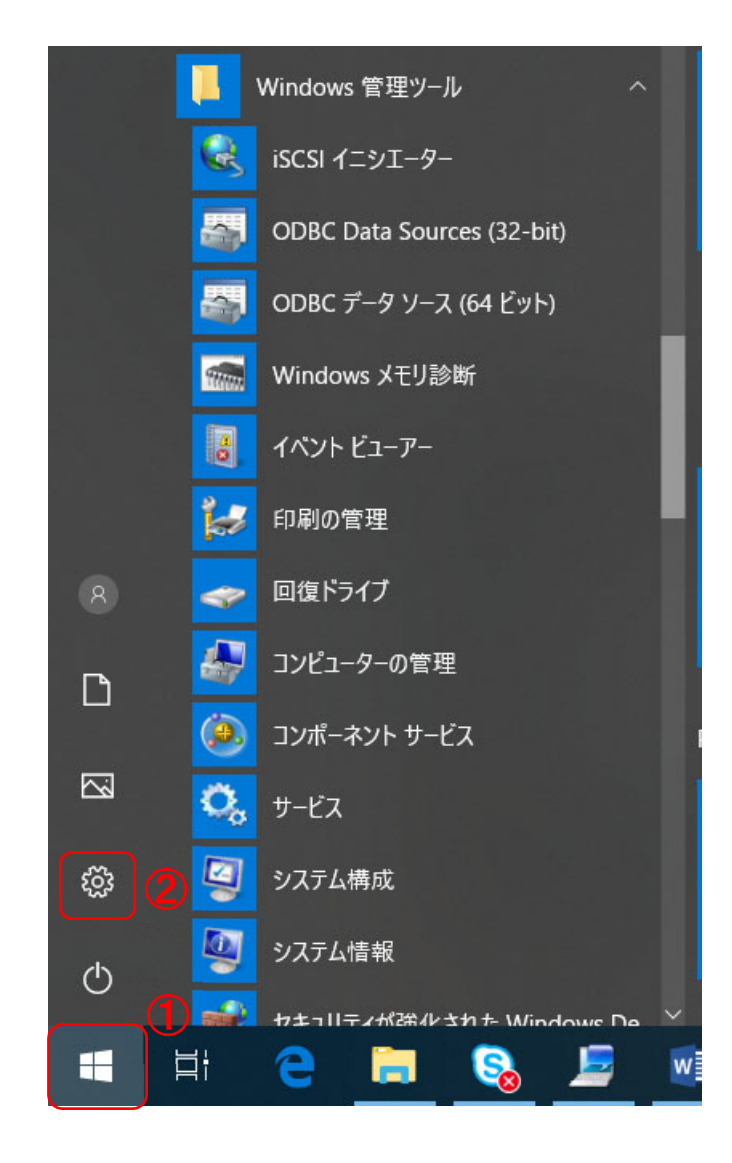

2. 「ネットワークとインターネット」を押す。

| 設定 |                                                  |         |                                             |    | - 0                                             | × |
|----|--------------------------------------------------|---------|---------------------------------------------|----|-------------------------------------------------|---|
|    |                                                  | V       | Vindows の設定                                 |    |                                                 |   |
|    |                                                  | 設定の検索   |                                             | Q  |                                                 |   |
| 旦  | <b>システム</b><br>ディスプレイ、サウンド、通知、電源                 |         | <b>デバイス</b><br>Bluetooth、プリンター、マウス          |    | 電話<br>Android, iPhone のリンク                      |   |
|    | <b>ネットワークとインターネット</b><br>Wi-Fi, 程内モード、VPN        | <b></b> | 個人用設定<br>背景、ロック画面、色                         | ΙĒ | <b>アブリ</b><br>アンインストール、既定値、オブション<br>の機能         |   |
| 8  | <b>アカウント</b><br>アカウント、メール、同期、職場、家<br>版           | A₹      | 時刻と言語<br>音声認識、地域、日付                         | ⊘  | <b>ゲーム</b><br>ゲーム バー、キャプチャ、ブロードキャス<br>ト、ゲーム モード |   |
| Ģ  | 簡単操作<br>ナレーター、拡大説、ハイコントラス!                       | 0       | <b>Cortana</b><br>Cortana の言語、アクセス許可、通<br>知 | ۵  | <b>ブライバシー</b><br>位置情報、カメラ                       |   |
| C  | <b>更新とセキュリティ</b><br>Windows Update、回復、パック<br>アップ |         |                                             |    |                                                 |   |

3. 「アダプターのオプションを変更する」を押す。

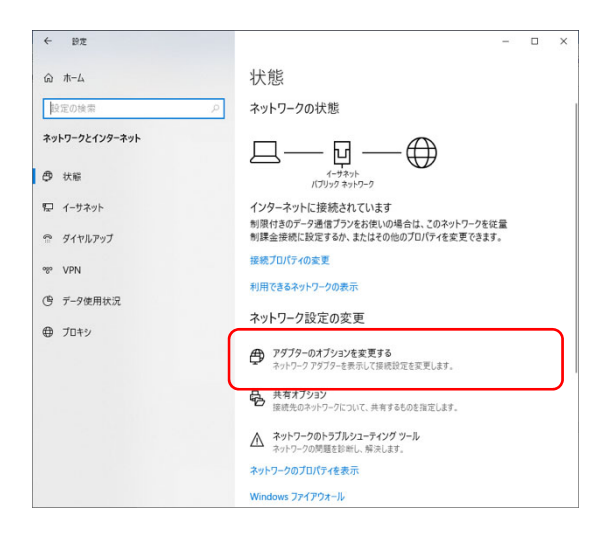

4. 利用するネットワークアダプターの設定を押す。(ここでは「イーサネット」)

| -<br>・ネットワーク接続                                          |    |          | -   |   | $\times$ |
|---------------------------------------------------------|----|----------|-----|---|----------|
| - 🔿 🔹 🛉 💘 > コントロール パネル > ネットワークとインターネット > ネットワーク接続 >    | νŪ | ネットワーク接続 | の検索 |   | Q        |
| 整理 ▼                                                    |    |          |     |   | ?        |
| Wi-Fi<br>接続されていません<br>Intel(R) Dual Band Wireless-AC 82 | )  |          |     |   |          |
|                                                         |    |          |     |   |          |
|                                                         |    |          |     |   |          |
|                                                         |    |          |     |   |          |
|                                                         |    |          |     |   |          |
| குறுத் ப                                                |    |          |     | 3 | =        |

2 認証するように設定を変更する。

1. 「認証」タブを開く。

| 4-サネットのプロパティ                                                                                                    | $\times$ |
|----------------------------------------------------------------------------------------------------|----------|
| ネットワーク 認証 共有                                                                                                    |          |
| 接続の方法:                                                                                                    |          |
| Intel(R) Ethernet Connection (4) I219-LM                                                                                                    |          |
| 構成( <u>C</u> )<br>この接続は次の項目を使用します( <u>O</u> ):                                                                                                    |          |
| <ul> <li>✓ ■ Microsoft ネットワーク用クライアント</li> <li>▲ Microsoft ネットワーク用ファイルとプリンター共有</li> <li>✓ ■ Trend Micro NDIS 6.0 Filter Driver</li> <li>✓ ■ QoS パケット スケジューラ</li> <li>✓ ■ インターネット プロトコル パージョン 4 (TCP/IPv4)</li> </ul> |          |
| <ul> <li>□ ▲ Microsoft Network Adapter Multiplexor Protocol</li> <li>☑ ▲ Microsoft LLDP プロトコルドライバー</li> <li></li> </ul>                                                                                             |          |
| <b>インストール(<u>N</u>)</b> 削除( <u>U</u> ) プロパティ( <u>R</u> )                                                                                                    |          |
| 説明<br>コンピューターから Microsoft ネットワーク上のリソースにアクセスできます。                                                                                                    |          |
| OK キャンセノ                                                                                                    | k        |

- 2. 「IEEE802.1X 認証を有効にする」をチェックする。
- 3. 「ネットワークの認証方法の選択」で「Microsoft:保護された EAP(PEAP)」を選択する。
- 4. 「設定」をクリックする。(次のページの画面が表示される)

| 🏺 イーサネットのプロパティ                                                                                                    | × |
|----------------------------------------------------------------------------------------------------|---|
| ネットワーク 認証 共有                                                                                                    |   |
| このイーサネット アダプターに認証済みのネットワーク アクセスを提供するに<br>は、このオプションを選択してください。<br>② ☑ IEEE 802.1X 認証を有効にする( <u>N</u> )<br>ネットワークの認証方法の選択( <u>M</u> ):<br>④<br>③ Microsoft: 保護された EAP (PEAP) ✓ 設定( <u>S</u> ) | ) |
| □ ログオンするたびに、この接続用の資格情報を使用する( <u>R</u> )                                                                                                    |   |
| □ 承認されていないネットワーク アクセスにフォールバックする( <u>F</u> )                                                                                                    |   |
| 追加の設定( <u>D</u> )                                                                                                    |   |
|                                                                                                    |   |
| OK キャンセル                                                                                                    | • |

- 5. 「証明書を検証してサーバーの ID を検証する」のチェックを外す。
- 6. 「認証方法を選択する」で「セキュリティで保護ざれたパスワード(EAP-MSCHAP v2)」を選択 する。
- 7. 「構成」をクリックする。(次のページの画面が表示される)

| 保護された EAP のプロパティ                                                       | ×             |
|------------------------------------------------------------------------|---------------|
| 接続のための認証方法:                                                            |               |
| 5 □ 証明書を検証してサーバーの ID を検証する(V)                                          |               |
| <ul> <li>次のサーバーに接続する(例: srv1、srv2、.*¥.srv3¥.com)(<u>O</u>):</li> </ul> |               |
|                                                                        |               |
| 信頼されたルート証明機関(B):                                                       |               |
| AddTrust External CA Root                                              | ^             |
| Baltimore CyberTrust Root                                              |               |
| Certum CA                                                              |               |
| Certum Trusted Network CA                                              |               |
| Class 3 Public Primary Certification Authority                         |               |
|                                                                        | ~             |
| <                                                                      | >             |
| 接続前の通知( <u>T</u> ):                                                    |               |
| サーバーの ID を確認できない場合にユーザーに通知する                                           | $\sim$        |
|                                                                        |               |
| 認証方法を選択する(S): 6 7                                                      |               |
| セキュリティで保護されたパスワード (EAP-MSCHAP v2) V 構成                                 | 戎( <u>⊂</u> ) |
| ☑ 高速再接続を有効にする( <u>F</u> )                                              |               |
| □ サーバーに暗号化バインドの TLV がない場合は切断する(D)                                      |               |
| □ ID プライバシーを有効にする(!)                                                   |               |
|                                                                        |               |
|                                                                        |               |
| OK ±                                                                   | ャンセル          |
|                                                                        | () C/V        |

8. 「接続のための認証方法:」の「Windows のログオン名とパスワード(およびドメイン名がある場合はドメイン)を自動的に使う」のチェックを外す。その後 OK のボタンを押す。前の画面に戻りますが、そこでも OK のボタンを押す。

| EAP MSCHAPv2 のプロパティ                                                           | $\times$ |
|-------------------------------------------------------------------------------|----------|
| 接続のための認証方法: 8 Windows のログオン名とパスワード (およびドメインがある) つ 合はドメイン) を自動的に使う( <u>A</u> ) | 5場       |
| OK キャンセル                                                                      |          |

| 🏺 イーサネットのプロパティ                                           | × |
|----------------------------------------------------------|---|
| ネットワーク 認証 共有                                             |   |
|                                                          |   |
| このイーサネット アダプターに認証済みのネットワーク アクセスを提供するには、このオプションを選択してください。 |   |
| ✓ IEEE 802.1X 認証を有効にする(N)                                |   |
|                                                          |   |
| ネットワークの認証方法の選択( <u>M</u> ):                              |   |
| Microsoft: 保護された EAP (PEAP) V 設定(2)                      |   |
| ログオンするたびに、この接続用の資格情報を使用する(R)                             |   |
|                                                          |   |
| □ 承認されていないネットワーク アクセスにフォールバックする(E)                       |   |
| 9 追加の設定(D)…                                              |   |
|                                                          |   |
|                                                          |   |
|                                                          |   |
|                                                          |   |
| OK キャンセル                                                 | , |

9. 「追加の設定」を押す。(次の画面が表示されます)

10. 「認証モードを指定する」をチェックし、ユーザー認証を選択する。その後 OK を押す。(次のペ ージの画面に戻ります)

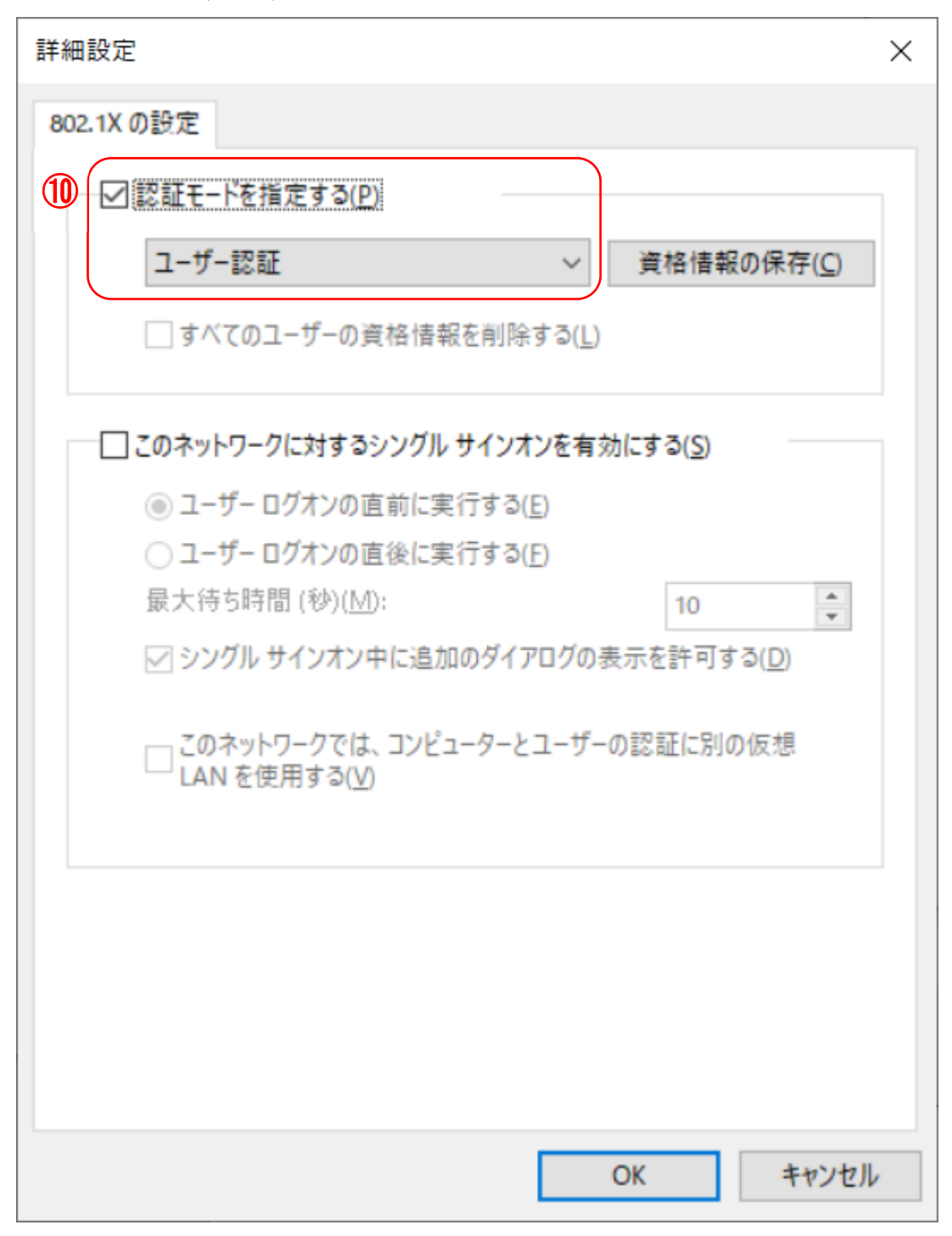

11. 「OK」をクリックする。(これで、ネットワークアダプタの設定は終了)

| 🏺 イーサネットのプロパティ                                                                            | ×   |
|-------------------------------------------------------------------------------------------|-----|
| ネットワーク 認証 共有                                                                              |     |
| このイーサネット アダプターに認証済みのネットワーク アクセスを提供するに<br>は、このオプションを選択してください。<br>✓ IEEE 802.1X 認証を有効にする(N) |     |
| ネットワークの認証方法の選択( <u>M</u> ):                                                               | . 1 |
| Microsoft: 保護された EAP (PEAP) 〜 設定(S)                                                       |     |
| □ ログオンするたびに、この接続用の資格情報を使用する( <u>R</u> )                                                   |     |
| □ 承認されていないネットワーク アクセスにフォールバックする(E)                                                        |     |
| 追加の設定( <u>D</u> )                                                                         |     |
|                                                                                           |     |
|                                                                                           |     |
|                                                                                           |     |
| 1 OK ++7                                                                                  | セル  |

ケーブルを接続して認証を行う。

LAN ケーブルを PC に挿すと、以下の画面が表示され、ユーザー名とパスワードの入力を求められる。ユーザ名の部分に UTID-13を、パスワードのところに、統一認証パスワードを入力し、OK を押す。

| Windows セキュリティ<br>サインイン | ×     |
|-------------------------|-------|
| ユーザー名<br>パスワード          |       |
| OK                      | キャンセル |